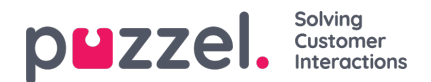

### Faner

Hovedområdet på agentapplikationen anvendes til at vise en eller flere faner, der hver især indeholder en eller flere widgets. Faner, som Puzzel har udviklet for at understøtte den grundlæggende funktionalitet, kaldes kernefaner, og faner, som en ekstern part (f.eks. din virksomhed eller en tredjepartsudvikler) har udviklet ved hjælp af vores API'er, kaldes brugerdefinerede faner. Brugerdefinerede faner er ikke beskrevet i dette dokument.

Der er to primære typer kernefaner:

**Funktionsfaner** – Typisk en "passiv" fane, som viser oplysninger, der ikke nødvendigvis vedrører en bestemt henvendelse. Eksempler på funktionsfaner er "Køoversigt" (Queue Overview) og "Ticker". Funktionsfaner holdes normalt åbne i løbet af dagen, men kan også åbnes og lukkes af agenten baseret på det aktuelle behov for oplysninger eller funktioner. Funktionsfaner er tilgængelige i fanemenuen, som findes under knappen "Ny fane" (New Tab) i øverste højre hjørne. Normalt kan man ikke åbne mere end én funktionsfane ad gangen.

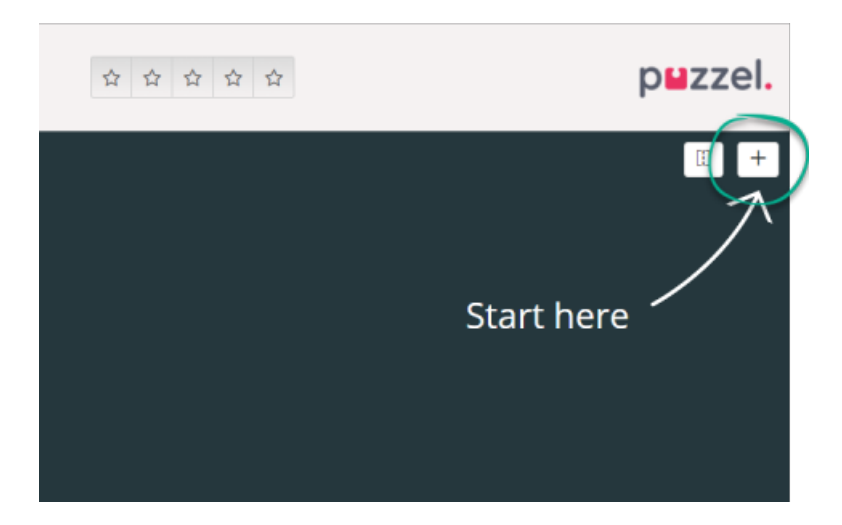

Henvendelsesfaner – Faner, som automatisk åbnes og lukkes, når du modtager en indgående henvendelse, og som ellers ikke er tilgængelige i fanemenuen. Eksempler på henvendelsesfaner er "Telefon" (Phone), "Chat", "E-mail" og "Sociale medier" (SoMe).

Dine henvendelser tilbydes og administreres via disse faner, og du kan også se yderligere oplysninger som f.eks. "Indstillinger" (Settings) og "Køoversigt" (Queue Overview). Henvendelsesrelaterede faner (telefonopkald og webchats) vises automatisk, når du får tilbudt en henvendelse, og kan ikke åbnes manuelt. Derimod åbnes faner, der ikke er henvendelsesrelaterede, manuelt via knappen "Ny fane" (New Tab) i øverste højre hjørne, som åbner fanemenuen.

I fanemenuen kan du klikke på en fane for at åbne den. Hvis en fane allerede er åben, har den en lidt mørkere farve. Hvis du vælger en fane, som allerede er åben, åbnes der ikke en ekstra kopi af fanen. Du føres derimod til den allerede åbne fane.

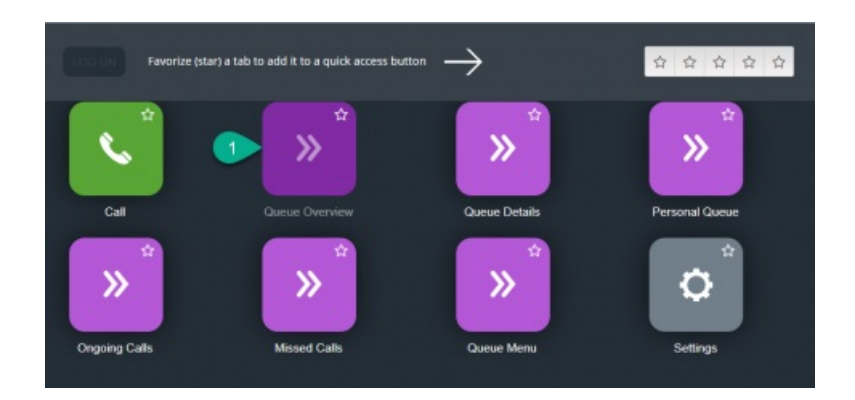

#### Genvejskanpper

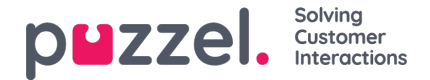

For at få nem adgang til de mest benyttede faner, som ikke er henvendelsesrelaterede, kan du vælge at gøre op til 5 faner til favoritfaner (genveje), således at de bliver tilgængelige via en genvejstast på statuslinjen. Når du klikker på en tom genvejstast (med et stjerneikon), føres du til menuen til åbning af en ny fane.

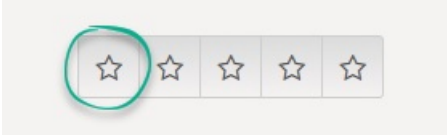

Ved at klikke på stjernesymbolet på faneikonet gør du fanen til en genvej, og den føjes til den næste tilgængelige genvejstast.

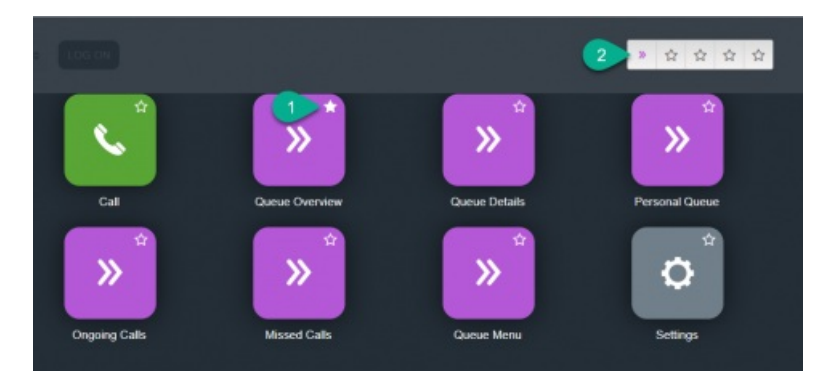

Du kan omarrangere genvejsknapperne ved at trække og slippe dem i den ønskede rækkefølge.

#### Opdeling og kombinering af fanesæt

Som standard vises alle faner ved siden af hinanden i ét fanesæt. Du kan dog opdele skærmen i to fanesæt for at fordele dine faner imellem dem. Det gør det muligt at se op til to faner samtidig og få et bedre overblik. Du kan eksempelvis se på køoversigten i det ene fanesæt, mens du håndterer en henvendelse i det andet fanesæt.

Ved opdeling af fanesæt vises alle faner som standard i højre fanesæt, men det er muligt at flytte dem til venstre fanesæt (ved at trække dem). For at få et bedre overblik anbefales det, at funktionsfaner trækkes til venstre fanesæt, fordi henvendelsesfaner altid åbnes i højre fanesæt. Du vil så kunne se f.eks. fanen "Køoversigt" (Queue Overview) i venstre fanesæt og en henvendelsesfane i højre fanesæt samtidig.

Applikationen husker, om en bestemt funktionsfane blev vist i venstre eller højre fanesæt, sidste gang fanesættene blev opdelt.

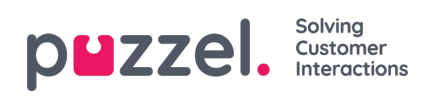

| 10:18 AW • Ready                                                                                                    | (0+) 🔻          | Profile: (8)<br>Softphone:                                                                                                    | All requests<br>Online                                                                                                    |                                                                                  |                  |   |                                                    | » ☆ ☆ ☆ ☆                                                                                                    | puzzel.           |
|----------------------------------------------------------------------------------------------------|-----------------|----------------------------------------------------------------------------------------------------|----------------------------------------------------------------------------------------------------|----------------------------------------------------------------------------------|------------------|---|----------------------------------------------------|----------------------------------------------------------------------------------------------------|-------------------|
| AW     Ready     Ready     Ready     Ready     Ready     Ready     Cueue Overview     Queue Name     Chat Sales     Chat Support     Facebook     Twitter     Outbound     Dialer Q1 (Preview)     Email Transferred     Email     Dialer Q1 (Preview)     Email Transferred     Email     Dialer Q2 (Predictive) | (0+)            | Arefile (B)<br>Softphone<br>Agent<br>Max Wait Tim<br>Os<br>Os<br>Os<br>Os<br>Os<br>Os<br>Os<br>Os<br>Os<br>Os<br>Os<br>Os<br>Os | All requests<br>Online<br>Inc. Agents<br>1<br>1<br>1<br>1<br>1<br>1<br>1<br>1<br>1<br>1<br>1<br>1<br>1<br>1<br>1<br>1<br>1<br>1<br>1 | s • 1<br>1<br>1<br>1<br>1<br>1<br>1<br>1<br>1<br>1<br>1<br>0<br>1<br>1<br>1<br>0 |                  | × | Demo E-mail<br>andreas.wolin@puzzel.com<br>REQUEST | ★★★★★ ★★★★★★ ★★★★★★ ★★★★★★★ ★★★★★★★ ★★★★★★★ ★★★★★★★ ★★★★★★★ ★★★★★★★ ★★★★★★★ ★★★★★★★ ★★★★★★★ ★★★★★★★ ★★★★★★★ ★★★★★★★ ★★★★★★★ ★★★★★★★ ★★★★★★★ ★★★★★★★ ★★★★★★★ ★★★★★★★ ★★★★★★★ ★★★★★★★ ★★★★★★★ ★★★★★★★ ★★★★★★★ ★★★★★★★★ ★★★★★★★ ★★★★★★★★ ★★★★★★★★★★★★ ★★★★★★★★★★★★★★★★★★★★★★★★★★★★★★★★★★ | p∎zzel.<br>( ) (+ |
| <ul> <li>Dialer Q3 (Preview)</li> <li>1. Sales</li> <li>2. Support</li> <li>3. Switchboard</li> <li>Sum phone</li> <li>Cention Email</li> </ul>                                                                                                    | 0 0 0 0 0 0 0 0 | 0s<br>0s<br>0s<br>0s<br>0s                                                                                                    | 0 1 1 1 1 1 1 1                                                                                                    | 0 1 1 1 1 1 1 1 1 1 1 1 1 1 1 1 1 1 1 1                                          | 0<br>0<br>0<br>0 |   |                                                    | Test 1<br>QUEUE<br>Demo E-mail                                                                                                    |                   |

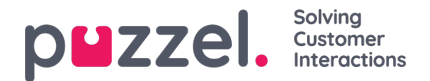

### Fanen "Kontakter" (Contacts)

På fanen "Kontakter" (Contacts) kan du finde dine kontakter, se deres status og oplysninger, sende beskeder eller foretage udgående opkald. Du kan sende en besked eller foretage et udgående opkald til et bestemt telefonnummer, en ledig agent eller en kontakt i en af de kontaktkilder, der er tilgængelige i din løsning. Når du sender en besked eller foretager et opkald, skal du først vælge blandt de tilgængelige søgekilder (ikke relevant, hvis du indtaster et bestemt nummer, der skal ringes til).

Hvis du vil sende en besked, skal du klikke på knappen "Send besked" (Send message) (kræver konfiguration).

Hvis du vil foretage et udgående opkald, skal du være logget på. Når du starter et opkald, åbnes en ny fane af typen "Udgående opkald" (Callout). Systemet ringer først til dig på det nummer, du er logget på med (eller via din softphone, hvis du er logget på med den). Når du er tilsluttet, ringer systemet til det nummer/den agent/den kontakt, du vil ringe til.

Ved et udgående opkald svarer de fleste funktioner til håndtering af opkaldet til dem, der anvendes til et indgående opkald. Se afsnittene "Modtagelse af et opkald" og "Sådan foretager du et opkald" nedenfor for at få yderligere oplysninger.

#### Sådan ringer du til et bestemt nummer

Vælg en søgekilde. Indtast det nummer, du vil ringe til, og klik på opkaldsknappen.

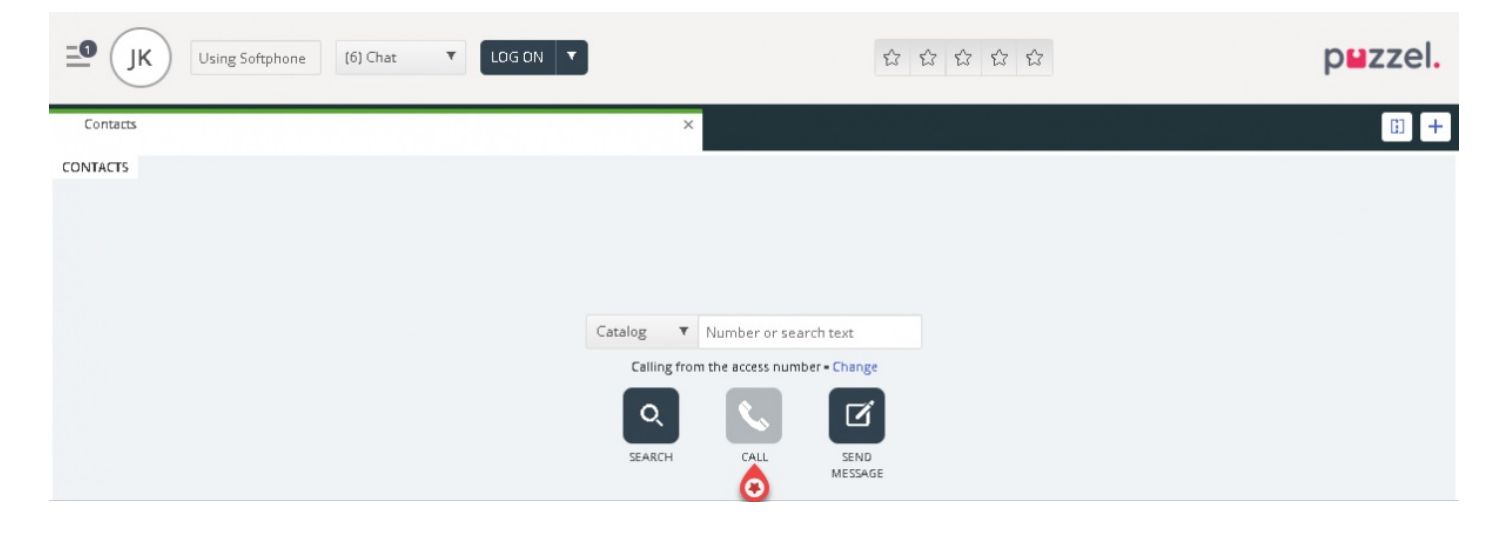

#### Sådan ringer du til en agent

Vælg "Agent" som søgekilde. Indtast navnet på den agent, du vil ringe til. Tryk på Enter, eller klik på søgeknappen. Du får nu vist resultatet af din søgning. Vælg den pågældende agent på listen (hvis der er mere end ét søgeresultat), og klik på Ring-knappen ud for den, du vil ringe til.

| Public, do Cual Softphone: Online  Ready (0)  Ready (0)  Ready (0)  Ready (0)  C C C C C C C C C C C C C C C C C C | ouzzel. |
|----------------------------------------------------------------------------------------------------|---------|
| A Contacts ×                                                                                                    | ii +    |
| CONTACTS          Agents       james bond         Calling from the access number - Change                          |         |
| NAME STATUS PROFILE GROUP                                                                                          |         |
| Bond, James 📀 💊 🔹 Ready Switchboard Administrators                                                                 |         |

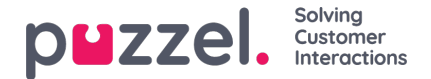

#### Sådan ringer du til en kontakt

For at ringe til en kontakt (ikke en agent) skal du vælge den relevante søgekilde, f.eks. "Katalog" (Catalog), "Teams" eller "Kunder" (Customers), indtaste dine søgekriterier og derefter trykke på Enter eller søgeknappen. Du får nu vist resultatet af din søgning. Vælg den pågældende agent på listen (hvis der er mere end ét søgeresultat), og klik på Ring-knappen ud for den, du vil ringe til.

| Profile: (6) Cl<br>Softphone: Cl | hat<br>Online                                                  |                    | p <b>u</b> zzel.  |
|----------------------------------|----------------------------------------------------------------|--------------------|-------------------|
| Queue Overview                   | × Contacts                                                     |                    | × 🗊 +             |
| CONTACTS                         | Catalog  andreas wallin Calling from the access number - Chang | Q 📞 🗹<br>e         |                   |
| NAME PH                          | ONE NUMBER E-MAIL                                              | TITLE              | DEPARTMENT        |
| 🔍 Wallin, Andreas 🛛 💿 🔽 🖻        | ₹                                                              | Product Specialist | Produktavdelingen |
|                                  |                                                                |                    |                   |

Du kan også tilføje/redigere/slette en begivenhed for kontakter i en søgekilde af katalogtypen, hvis administratoren har givet dig tilladelse til det.

#### Note

Begivenheder, der er synkroniseret fra Microsoft Exchange, kan ikke redigeres eller slettes.

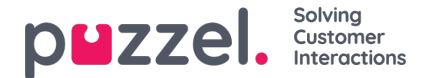

### Sende en besked

Du kan sende en besked via SMS og/eller e-mail, hvis du har tilladelse til det. Begge funktioner er valgfri og kræver separat konfiguration. Hvis du ikke har tilladelse til at sende enten SMS eller e-mail, er knappen "Send besked" (Send message) skjult.

#### Note

Du kan stadig sende e-mails til kontakter, der er registreret med en e-mailadresse, ved at klikke på e-mailadressen i et søgeresultat. Derefter åbnes dit standard-e-mailprogram, og e-mailen sendes ikke via Puzzel.

Hvis du vil sende en besked til et bestemt nummer eller en bestemt e-mailadresse, kan du klikke på knappen "Send besked" (Send message) under fanen "Kontakter" (Contacts) og indtaste telefonnummeret og/eller e-mailadressen sammen med beskeden. Du kan også søge efter en kontakt og klikke på den tilhørende knap "Send besked" (Send message).

| ello, here is the information you asked f<br>t a vegetable. Send as sms Send as email SMS settings SMS RECIPIENT(S) SMS DI | or: An orange is a fruit. |
|----------------------------------------------------------------------------------------------------|---------------------------|
| Send as sms Send as email SMS settings SMS RECIPIENT(S) SMS DI                                                             | C. mail antilings         |
| SMS RECIPIENT(S) SMS DI                                                                                                    | E-mail settings           |
|                                                                                                    | SPLAY NAME                |
| +4798214821 Puzze                                                                                                    | 1                         |
| SMS FOOTER                                                                                                    |                           |
| Best regards Puzzel                                                                                                    |                           |
|                                                                                                    | N                         |

Hvis du har tilladelse til at sende beskeder både som SMS og som e-mail, kan du vælge, om beskeden skal sendes på den ene eller den anden måde eller på begge måder.

Når du er i gang med et indgående opkald, vises knappen "Send besked" (Send message) også under opkaldets henvendelsesfane.

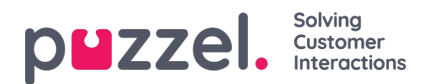

# Fanen "Køoversigt" (Queue Overview)

Fanen "Køoversigt" (Queue Overview) giver et overblik over de køer, der vedrører din løsning. Du kan klikke på de farvede tal i tabellen for at se detaljerede oplysninger om kunderne i køen og de agenter, der er logget på.

| ■ JK • Ready (0) | ▼ Profil<br>Saftp | e: (6) Chat<br>hone: Online |               |        |   |   | Û | 12 12     | Û       |          |          | p⊌z          | zel.     |
|------------------|-------------------|-----------------------------|---------------|--------|---|---|---|-----------|---------|----------|----------|--------------|----------|
| Queue Overview   |                   |                             | ×             |        |   |   |   |           |         |          |          |              | II +     |
| QUEUE OVERVIEW   |                   |                             |               |        |   |   |   |           |         |          |          |              |          |
| Queue Name       | In Queue          | Scheduled                   | Max Wait Time | Agents | • | • | • | SLA Score | Offered | Answered | Answer % | Answer % SLA | Callback |
| 1. Sales         | 0                 | 0                           | 0s            | 0      | 0 | 0 | 0 | 0         | 0       | 0        |          |              | 0        |
| 2. Support       | 0                 | 0                           | 0s            | 0      | 0 | 0 | 0 | 0         | 0       | 0        |          |              | 0        |
| 3. Switchboard   | 0                 | 0                           | 0s            | 0      | 0 | 0 | 0 | 0         | 0       | 0        |          |              | 0        |
| 6. Facebook      | 0                 | 0                           | 0s            | 0      | 0 | 0 | 0 | 0         | 0       | 0        |          |              | 0        |
| 4. Chat          | 0                 | 0                           | 0s            | 1      | 1 | 0 | 0 | 0         | 0       | 0        |          |              | 0        |
| 7. Twitter       | 0                 | 0                           | 0s            | 0      | 0 | 0 | 0 | 0         | 0       | 0        |          |              | 0        |
| 5. E-mail        | 1                 | 0                           | 4h 28m 32s    | 1      | 1 | 0 | 0 | 224       | 1       | 0        | 096      | 096          | 0        |
| Dialler 1        | 0                 | 0                           | 0s            | 0      | 0 | 0 | 0 |           | 0       | 0        |          |              | 0        |
| Dialler 2        | 0                 | 0                           | 0s            | 0      | 0 | 0 | 0 |           | 0       | 0        |          |              | 0        |
| Dialler 3        | 0                 | 0                           | 0s            | 0      | 0 | 0 | 0 |           | 0       | 0        |          |              | 0        |
| Dialler 4        | 0                 | 0                           | Os            | 0      | 0 | 0 | 0 |           | 0       | 0        |          |              | 0        |
| STask - Sales    | 0                 | 0                           | 0s            | 0      | 0 | 0 | 0 |           | 0       | 0        |          |              | 0        |
| STask - Support  | 1                 | 2                           | 2d            | 0      | 0 | 0 | 0 |           | 0       | 0        |          |              | 0        |

Din administrator kan anvende filtre på din brugerprofil for at begrænse antallet af synlige køer. Derfor kan der være køer i løsningen, som ikke vises på din oversigt.

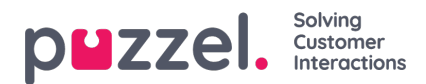

# Fanen "Kødetaljer" (Queue Details)

Fanen "Kødetaljer" (Queue Details) giver et overblik over henvendelserne i alle køer på din køoversigt. Hvis du har aktiveret plukkefunktionen, kan du plukke henvendelser fra oversigten og allokere dem til dig selv ved hjælp af knappen "Pluk henvendelse" (Pick request).

| <b> JK</b> • Ready (0) | Profile: (6) Chat     Softphone: Online |            |          |           |     | p <b>⊔</b> zzel. |
|------------------------|-----------------------------------------|------------|----------|-----------|-----|------------------|
| Queue Overview         |                                         | × Contacts |          |           |     | × 🗊 +            |
| QUEUE DETAILS          |                                         |            |          |           |     | _                |
| ← Back                 |                                         | 1. Sales   |          |           |     |                  |
| Queue                  | Description                             |            | From     | Wait Time | VIP | Scheduled        |
| ➤ 1 1. Sales           |                                         |            | 90020509 | 28s       | 0   |                  |

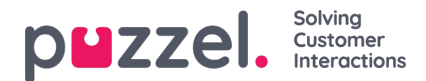

### Fanen "Personlig kø" (Personal Queue)

Fanen "Personlig kø" (Personal Queue) viser henvendelser (opkald og e-mails/e-opgaver), der er placeret i din personlige kø – enten af dig selv, andre agenter eller et eksternt system. Her kan du plukke og frigive henvendelser manuelt, hvis de ikke skubbes over til dig automatisk. Så længe der er en eller flere henvendelser i din personlige kø, vises en notifikation i menuen øverst til venstre. Her kan du nemt få adgang til fanen med den personlige kø.

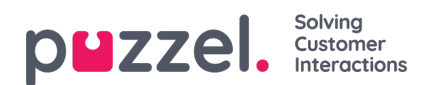

# Fanen "Igangværende henvendelser" (Ongoing Requests)

Fanen "Igangværende henvendelser" (Ongoing Requests) giver dig et overblik over din køs igangværende henvendelser, det vil sige henvendelser, som agenterne er i gang med at besvare.

| 12:06 Connected (0) 0:19  Profile: (8) All requests Saftphone: Online |                      | > ☆ ☆ ☆ ☆ | p⊌zz           | el.      |
|-----------------------------------------------------------------------|----------------------|-----------|----------------|----------|
| >>> Ongoing Requests                                                  | × J <sup>Sales</sup> |           |                | <b>H</b> |
| ONGOING REQUESTS                                                      |                      |           |                |          |
| Queue                                                                 | From                 | Duration  | Agent          |          |
| 1 Sales                                                               | 90020509             | 195       | Andreas Wallin |          |
|                                                                       |                      |           |                |          |
|                                                                       |                      |           |                |          |
|                                                                       |                      |           |                |          |

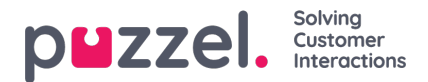

# Fanen "Mistede henvendelser" (Missed Requests)

Fanen "Mistede henvendelser" (Missed Requests) viser en liste over mistede henvendelser; det vil sige, at kunden har afsluttet henvendelsen, mens han/hun ventede i køen. Du kan tagge en mistet henvendelse til dig selv i afkrydsningsfeltet længst til højre, så andre agenter kan se, at du planlægger at håndtere den. Hvis du tagger en mistet henvendelse, allokeres den ikke automatisk til dig. Du skal derimod kontakte kunden manuelt.

|                                  | • Ready (0) • | Profile: (8) All requests<br>Saftphone: Online |          | >> ☆ ☆ ☆ ☆            |                | puzzel. |
|----------------------------------|---------------|------------------------------------------------|----------|-----------------------|----------------|---------|
| ➢ <sup>Missed Reques</sup>       | its           |                                                | ×        |                       | 파인파인파인파인파      | •       |
| MISSED REQUESTS<br>Total<br>Queu | Today         | •                                              | From     | Queued Walt Time      | Tagged By      | Tag     |
| 1 Sales                          |               |                                                | 90020509 | 4/4/2019 12:00 2m 44s | Andreas Wallin |         |

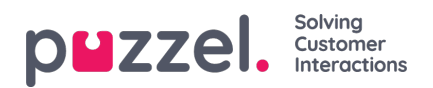

### Fanen "Ticker"

Fanen "Ticker" giver et overblik over din arbejdsbelastning og resultatet af din henvendelseshåndtering for hver kø indtil videre i dag og i denne uge. Du får også vist oplysninger om din logon- og pausetid i disse perioder.

| 16:26 AW Enler phone number (1) | Sales T LOG ON  |                |              | ***           | ☆ ☆             |                   | puzzel.            |
|---------------------------------|-----------------|----------------|--------------|---------------|-----------------|-------------------|--------------------|
| II Ticker<br>Agent              |                 |                | ×            |               |                 |                   | : +                |
| TICKER                          |                 |                |              |               |                 |                   | Day Week           |
|                                 | LOGGED ON<br>Os | IN PAUSE<br>OS | OFFERED<br>O | answered<br>0 | ANSWER %        |                   |                    |
| Queue                           |                 | Offered        | Answered     | Answer %      | Avg. Speak Time | Avg. Wrap-up Time | Avg. Handling Time |
| Chat Sales                      |                 | 0              | 0            |               | Os              | Os                | Os                 |
| E-mail Sales                    |                 | 0              | 0            |               | 0s              | 05                | Os                 |
| Sales                           |                 | 0              | 0            |               | 05              | 05                | 05                 |
| SocialCee Facebook              |                 | 0              | 0            |               | Os              | Os                | 0s                 |
| SocialCee Twitter               |                 | 0              | 0            |               | 05              | 0s                | Os                 |
| Support                         |                 | 0              | 0            |               | 05              | 05                | Os                 |
| Switchboard                     |                 | 0              | 0            |               | 0s              | 0s                | Os                 |
| Utgående                        |                 | 0              | 0            |               | 05              | 05                | 0s                 |
| Total                           |                 | 0              | 0            |               | 0s              | 0s                | 0s                 |
|                                 |                 |                |              |               |                 |                   |                    |
|                                 |                 |                |              |               |                 |                   |                    |

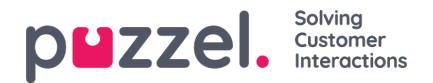

### Fanen "Min log" (My Log)

Fanen "Min log" (My Log) giver dig en oversigt over de seneste 50 besvarede ind- og udgående henvendelser de seneste 30 dage. Ubesvarede henvendelser og mistede opkald vises ikke. Hvis henvendelserne er opkald eller kommer via e-mail/eopgaver, kan du ringe eller maile tilbage til kunden. Øverst vises henvendelsernes gennemsnitlige varighed for hver relevante kanal.

| 16:37 ■ AW • Ready •        | Profile: (1) Sales<br>Softphone: Online |        |                 | ***     | 7         | puzzel. |
|-----------------------------|-----------------------------------------|--------|-----------------|---------|-----------|---------|
| My Log                      |                                         |        | ×               |         |           | E +     |
|                             | AVG. DURATION                           | PHONE  | SOME            | CHAT    | E-MAIL    |         |
|                             | 8m 57s                                  | 8m 30s | 34s             | 19m 27s | 5m 11s    |         |
| From                        | Queue                                   |        | Date            |         | Duration  |         |
| <b>%</b> 90020509           | Sales                                   |        | 21/1/2019 11:51 |         | 215       | 1       |
| Se 90020509                 | Sales                                   |        | 21/1/2019 11:49 |         | 1m 1s     |         |
| 👫 14941450@facebook         | SocialCee Facebook                      |        | 17/1/2019 16:59 |         | 325       |         |
| 2300553133567666@facebook   | SocialCee Facebook                      |        | 17/1/2019 16:59 |         | 355       |         |
| 🗭 jan nygh@puzzel.com       | Chat Sales                              |        | 16/1/2019 13:19 |         | 2m 5s     |         |
| 🗭 andreas wallin@puzzel.com | Chat Sales                              |        | 15/1/2019 13:24 |         | 6m 59s    |         |
| 🗭 andreas wallin@puzzel.com | Chat Sales                              |        | 14/1/2019 18:06 |         | 2m 20s    |         |
| 🗭 andreas wallin@gmail.com  | Chat Sales                              |        | 14/1/2019 17:02 |         | 1h 6m 24s |         |
| 📞 soczosos                  | Support                                 |        | 14/1/2019 12:37 |         | 9s        |         |
| 📞 soczosos                  | Support                                 |        | 14/1/2019 12:34 |         | 2m 31s    |         |
| 😆 customer@company.com      | E-mail Sales                            |        | 11/1/2019 15:08 |         | 19m 59s   |         |
| 😆 customer@company.com      | E-mail Sales                            |        | 11/1/2019 15:01 |         | dm 215    |         |
|                             | -                                       |        |                 |         |           |         |

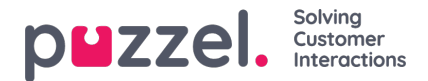

### Fanen "Planlagte opkald" (Scheduled Calls)

Fanen "Planlagte opkald" (Scheduled Calls) viser en oversigt over de opkald, der er planlagt i fremtiden. Denne fane er ikke tilgængelig som standard, men skal aktiveres af din administrator eller af Puzzel via administrationsportalen. Planlagte opkald kan oprettes manuelt i denne visning eller igangsættes som en ændring af et aktuelt Dialer-opkald (oprettes i Dialer-opkaldets årsagsregistrering). I tabellen, der viser planlagte opkald, viser et ikon i kolonnen længst til venstre, hvilke poster der tilføjes som et ændret Dialer-opkald.

I tabellen kan du klikke på detaljeknappen længst til højre for at se flere oplysninger om posten, og du kan også slette det planlagte opkald.

| M 📴 🔷 Puzzel Agent - Ag 🗴 😫 Pu    | zzel Admin - Pri 🗴 🔷 [CONNECT-14274 🗴 🖸                       | outlook 365 only: X D https://crm.super: X @ New Agent / | Appli: X 😫 Puzzel Agent X 😫 Puzzel Agent | X 😫 Puzzel Admin - U: X 📘 Icons   Font Awes: X 🔤 🕇 | - 8 ×            |
|-----------------------------------|---------------------------------------------------------------|----------------------------------------------------------|------------------------------------------|----------------------------------------------------|------------------|
| ← → C @ https://devagent.puzzel.c | com                                                           |                                                          |                                          |                                                    | = ☆ (0) E        |
| 🔛 Apps 📑 Puzzel 📑 Dev 🔜 QA        | Demo 🧧 Mail 🧧 News 📕 Social 隆 Go                              | ogle Translate 🔀 Google Maps 🛑 YouTube ★ Bookmarks       |                                          |                                                    | Other bookmarks  |
| 11:59 AW • Wrap Up                | 7:44 ¥ + Profile: (10) Dialler 1 preview<br>Softphone: Online |                                                          | ***                                      |                                                    | p <b>⊔</b> zzel. |
| >> Queue Overview                 | × Settings<br>Softphone                                       | × 📞 Call                                                 | × Scheduled Calls                        | × » Queue Details                                  | × 🗄 +            |
| SCHEDULED CALLS                   |                                                               |                                                          |                                          |                                                    |                  |
| + ADD SCHEDULED CALL              |                                                               |                                                          |                                          |                                                    |                  |
| Number                            | Name                                                          | Scheduled                                                | Ordered                                  | Queue                                              |                  |
| 90020509                          | James Bond                                                    | 18/3/2019 13:00                                          | 18/3/2019 11:36                          | Sales                                              | i 🗊              |
| = 004798214836                    |                                                               | 18/3/2019 13:00                                          | 18/3/2019 11:56                          |                                                    | i 🗊              |
| 4798214836                        |                                                               | 18/3/2019 14:00                                          | 18/3/2019 11:48                          |                                                    | i 🗊              |
| <u> </u>                          |                                                               |                                                          |                                          |                                                    |                  |
|                                   |                                                               |                                                          |                                          |                                                    |                  |
|                                   |                                                               |                                                          |                                          |                                                    |                  |
|                                   |                                                               |                                                          |                                          |                                                    |                  |

#### Tilføjelse af et planlagt opkald

| NAME               |            |                |      |
|--------------------|------------|----------------|------|
| James Bond         |            |                |      |
| NUMBER *           |            | CALL BACK      |      |
| 90020509           |            | Myself O Any a | gent |
| WHEN               |            | QUEUE          |      |
| 18/03/2019 💼       | 13:00      | Sales          |      |
| DISPLAY NUMBER     |            |                |      |
| 03050 (Intelecom   | Main Nur   | nber)          |      |
| COMMENT            |            |                |      |
| This guy has crazy | agent-skil | Is             |      |
|                    |            |                |      |

For at tilføje et planlagt opkald skal du klikke på knappen "Tilføj planlagt opkald" (Add Scheduled Call), udfylde felterne og

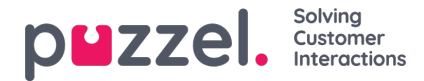

derefter klikke på knappen "Planlæg" (Schedule).

#### Hvad der sker på det ændrede tidspunkt

Hvis du planlægger et opkald eller ændrer tidspunktet for et Dialer-opkald, så det foretages eksempelvis onsdag kl. 1500, vises det på fanen "Planlagte opkald" (Scheduled Calls) fra bestillingstidspunktet og indtil onsdag kl. 1500. På det ændrede tidspunkt ændres opkaldet, så det vises i din personlige kø. Opkaldet er reserveret til dig, så længe som det er defineret enten i Dialer-konfigurationen eller i de generelle indstillinger.

Når der tilbydes et planlagt opkald, og du besvarer det, ringes kontakten op, og I er begge forbundet.

- Hvis du er ledig på det planlagte tidspunkt, får du tilbudt opkaldet med det samme.
- Hvis du er logget på en kø, men ikke er ledig, venter opkaldet på dig i den reserverede tid. Hvis du ikke er ledig inden for den reserverede tid, får en anden agent tilbudt opkaldet.
- Hvis du er logget af på det planlagte tidspunkt, annulleres reservationen, og en anden agent i den pågældende kø får tilbudt opkaldet.

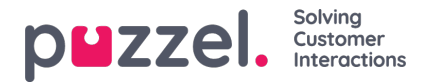

### Fanen "Indstillinger" (Settings)

På fanen "Indstillinger" (Settings) kan du ændre oplysninger og indstillinger for din konto og din applikation.

#### Generelt

Her kan du beslutte, om dine kategorier skal skjules som standard i stedet for at blive udvidet. Hvis du har mange kategorier eller emner, vil dette sandsynligvis gøre din registrering nemmere og hurtigere.

#### Ændre brugerprofil

Her kan du redigere relevante oplysninger om din brugerkonto i Puzzel. Du kan ændre dit navn, din e-mailadresse og dit mobilnummer (hvis du har adgang til det), og du kan ændre din adgangskode og dine sprogindstillinger.

#### Tastaturgenveje

Puzzels agentapplikation er baseret på faner og widgets. Derfor har vi opdelt vores tastaturgenveje på samme måde:

- · Generelle genveje
- Widgetgenveje

Generelle genveje er genveje, der bruges uafhængigt af de faner og widgets, der er i brug. Widgetgenveje bruges særligt til widgets på faner og er kun relevante, når den pågældende widget er i brug.

Nedenfor kan du se en oversigt over applikationsgenveje

| Handling              | Genvejstast |
|-----------------------|-------------|
| Besvar softphone-kald | Alt + A.    |
| Afvis softphone-kald  | Alt + Z     |
| Afslut softphone-kald | Alt + H     |
| Tilføj fane           | Alt + 0     |
| Åbn favoritfane nr. 1 | Alt + 1     |
| Åbn favoritfane nr. 2 | Alt + 2     |
| Åbn favoritfane nr. 3 | Alt + 3     |

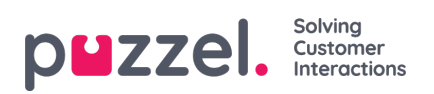

| Handling                                                               | Genvejstast        |
|------------------------------------------------------------------------|--------------------|
| Åbn favoritfane nr. 4                                                  | Alt + 4            |
| Åbn favoritfane nr. 5                                                  | Alt + 5            |
| Flyt fokus til første fane i det venstre fanesæt                       | Alt + 6            |
| Flyt fokus til første fane i det højre fanesæt                         | Alt + 7            |
| Opdel/kombinér fanesæt                                                 | Alt + 9            |
| Gør ledig (efter pause, svarer ikke, optaget eller<br>efterbehandling) | Alt + I            |
| Log af/på køer                                                         | Alt + L.           |
| Flyt fokus til status/profil                                           | Ctrl + Alt +<br>L. |
| Slå Pause til/fra                                                      | Alt + P            |

Nedenfor er en liste over widgetgenveje

### **Telefonwidget:**

| Handling                       | Genvejstast                       |
|--------------------------------|-----------------------------------|
| Afslut (ikke softphone-opkald) | Ctrl + Skift + H eller Alt +<br>H |
| På hold/hent ind               | Alt + M                           |
| Optagelse                      | Alt + R.                          |

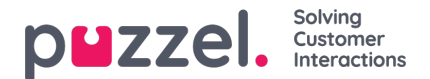

| Handling                           | Genvejstast      |
|------------------------------------|------------------|
| Start/stop censureret<br>optagelse | Ctrl + Skift + X |
| Stil om                            | Alt + T.         |
| Viderestil                         | Alt ++           |
| Start/stop adviseringsopkald       | Alt + -          |
| Send besked                        | Ctrl + Skift +.  |

#### **Opkaldswidget:**

| Handling                   | Genvejstast |
|----------------------------|-------------|
| Flyt fokus til<br>søgefelt | Alt + S     |

#### Softphone

Her kan du aktivere/deaktivere softphone og indstille softphone-parametre.

#### **Ringe-enhed**

I "Ringe-enhed" kan du definere, hvor softphone-opkald skal ringe. Normalt vælger agenterne deres standardheadset til dette. Du kan også definere, hvor du ønsker, at softphone-opkald derudover skal ringe. Normalt vælger agenterne deres PC-højttalere til dette, så de også kan høre opkald, når de ikke har headsettet på.

#### Auto-svar

Med auto-svar kan du aktivere indgående opkald til at blive besvaret med auto-svar. Når denne funktion er aktiveret, hører du en kortvarig lyd, når du modtager et opkald, så du er forberedt på den samtale, der skal til at finde sted. Du behøver dermed ikke aktivt at besvare opkald.

#### Test af lydkvalitet

Hvis du er usikker på, hvordan du lyder under en softphone-samtale, kan du foretage et prøveopkald. Når du starter et prøveopkald, bliver du bedt om at optage en kort monolog, som du kan lytte til lige efter. Du skal bare følge instruktionerne og kontrollere, hvordan du lyder. Denne funktion kræver, at du er logget af køerne.

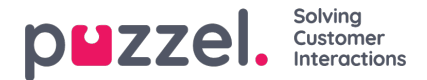

#### Skriftlige henvendelser (henvendelser via chat, e-mail og sociale medier)

Her kan du beslutte, om beskeden skal sendes, eller om du indsætter et linjeskift, når du trykker på Enter/Retur på tastaturet. Hvis denne indstilling markeres, kan du stadig hoppe til næste linje ved at trykke på Shift + ENTER, når du skriver en besked. Dette er relevant i forbindelse med henvendelser via chatten og de sociale medier.

#### Påmindelser

Her kan du se og redigere indstillinger for afspilning af lyd og visning af notifikationer (toastbeskeder) om indkommende henvendelser. Bemærk, at der er tidsbegrænsninger for notifikationer i browseren, som tilsidesætter visningstiden for toastbeskeder i disse indstillinger.

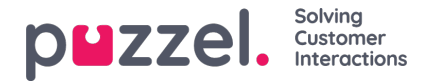

### Fanen "Vidensbase" (Knowledgebase)

Du kan bruge fanen "Vidensbase" (Knowledgebase) til at søge efter oplysninger om et produkt/en tjeneste. Du kan bladre gennem de mest populære artikler for at øge din viden, mens du holder pause, eller søge efter relevante artikler, mens du interagerer med en kunde. De mest populære artikler vises altid i det midterste panel, når fanen åbnes første gang.

#### Note Du får kun vist fanen, hvis du abonnerer på Agent Assist-vidensbasepakken. 00000 J 00447704547083 [1] Default p... 🔻 LOG ON ledgebas in \* Top Articles C Search for articles 0 6 ٥ Sales \* cat6 / hvem er bill eates Up sale < Back (2) ▲ 11 27 01/01/19 Support \* hvem er bill gates Agent client Admin MICROSOFT BILL GATES CEO () VIEW ALL TAGS Admin Portal temp William Henry Gates III Insurance (born October 28, 1955) is an American business magnate, Investor, author, philanthropist and humanitarian. He is best known as the principal founder of Microsoft Corporation SMS Services Contact Centre During his career at Microsoft, Gates held the positions of chairman, CEO and chief software architect, while also being Workforce optimization the largest individual shareholder until May 2014. Category 4 In 1975, Gates and Paul Allen launched Microsoft, which became the world's largest PC software company. Gates led Slack integration the company as chairman and CEO until stepping down as CED in January 2000, but he remained chairman and became chief software architect Test Category With a very long that probably will n June 2006, Gates announced that he would be transitioning to a part-time role at Microsoft and full-time work at the Bill & Melinda Gates Foundation, the private charitable foundation that 2000. He gradually transferred his duties to Ray Ozzie and Craig Mundie tion that he and his wife, Melinda Gates, established in cat6 + Kiapptest 1 He stepped down as chairman of Microsoft in February 2014 and assumed a new post as technology adviser to support the newly appointed CEO Satya Nadel Read more at wikipedia

Når du modtager en indgående henvendelse, skimmes artiklerne automatisk, alt efter hvilken kø henvendelsen stammer fra, og du får vist alle relevante artikler, der er knyttet til køen. Du kan også foretage en manuel søgning efter artikler inden for en bestemt kategori/sektion. Automatisk søgning er som standard slået til.

En artikel kan være forsynet med flere forskellige tags, og et par stykker af dem er vist øverst. Du kan få vist en fuldstændig oversigt over alle tags ved at klikke på funktionen VIS ALLE TAGS (SHOW ALL TAGS) i højre side.

Du kan også kopiere artiklens indhold til en udklipsholder, så du kan bruge det andre steder, eller du kan gemme det lokalt ved at klikke på ikonet i artiklens øverste højre hjørne.

Agenterne har også mulighed for at sende administratorerne forslag til artikler, som de synes bør føjes til vidensbasens administrationssystem, ved at klikke på ikonet ved siden af søgefeltet. Herefter åbnes et vindue, hvor du kan indtaste titlen på og indholdet i en foreslået artikel som vist på billedet nedenfor.

Når du klikker på Send, vises en dialogboks, hvor du skal bekræfte afsendelsen.

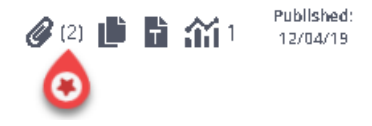

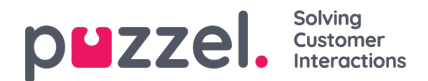

Du kan se en liste over alle tilgængelige vedhæftede filer ved at klikke på ikonet. Du kan enten downloade det eller kopiere linket for at sende det til dig selv eller til kunden. Der er også en relateret artikelsektion nederst i artiklen, hvis andre artikler i vidensbasen er blevet linket til den.

| Knowledgebase                                       | × P Martin King<br>Human chat                                     | × [] +                 |
|-----------------------------------------------------|-------------------------------------------------------------------|------------------------|
| 🖈 Top Articles                                      | Human chat                                                        | ٩ 🗩                    |
| Sales                                               | Insurance / Privat forsikring / How do I buy a private Insurance? |                        |
| Support                                             |                                                                   |                        |
| Insurance <del>*</del>                              | < Back                                                            | @ (2) 📑 🖬 🏠 1 12/04/19 |
| Car                                                 | How do I buy a private insurance?                                 | best deal.docx         |
| Privat forsikring                                   | PRIVATE INSURANCE BEST DEAL                                       | another deal.docx      |
| SMS Services                                        | Call us and we will help you find the best deal                   |                        |
| Contact Centre                                      | Can us and we will help you mu the best deal.                     |                        |
| Workforce optimization                              | READ MORE OF THIS ARTICLE                                         |                        |
| Category 4                                          | Related Articles (1)                                              |                        |
| Slack integration                                   | > Agent Application - Shortcut Key Description                    |                        |
| Test Category With a very lon<br>that probably will | g                                                                 |                        |

Agenterne kan også sende artikelforslag til administratorerne, der skal medtages i Knowledgebase Management System ved at trykke på ikonet ved siden af søgefeltet. Dette åbner et foreslået artikelvindue, hvor du kan indtaste titlen og indholdet af artiklen som vist på billedet nedenfor.

Klik på Send for at se en sendt bekræftelsesdialogboks.

|                                                 | Suggest Article | ×  |
|-------------------------------------------------|-----------------|----|
| Question                                        |                 |    |
| New article suggestion                          |                 |    |
| Answer                                          |                 |    |
| This is a new article suggestion from KB widget |                 |    |
|                                                 |                 |    |
|                                                 |                 | 11 |
| Cancel                                          | Send            |    |

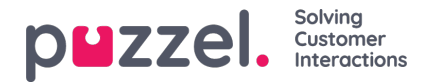

# Fanen "Planlagte opgaver" (Scheduled tasks)

Fanen "Planlagte opgaver" (Scheduled tasks) indeholder en omfattende planlægningsfunktion, hvor du kan tildele opgaver til dig selv, andre agenter eller en kø.

Under fanen "Planlagte opgaver" (Scheduled tasks) kan du:

- føje en planlagt opgave til din Puzzel-kalender (maks. 60 dage frem)
- føje en planlagt opgave til en anden, navngiven agents Puzzel-kalender
- tildele en planlagt opgave til en vilkårlig agent i en valgt opgavekø

| Queue Overview   | w × III Ticker × » Personal Queue × |                         |   |        | × Scheduled Tasks |  |  |  |
|------------------|-------------------------------------|-------------------------|---|--------|-------------------|--|--|--|
| HEDULED TASKS    |                                     |                         |   |        |                   |  |  |  |
| aal Agent Change | SCHEDULE TASK                       | Dec 17 - Dec 23         |   |        | roday > Q         |  |  |  |
| Tue 17 (Today)   | SCHEDULED TASKS<br>Schedule a ta    | ask for Paal Agent      | × | Sun 22 | Mon 23            |  |  |  |
| 08:00            | Add contact name                    |                         |   |        |                   |  |  |  |
| 09:00            | PHONE NUMBER                        | CONTACT ID              |   |        |                   |  |  |  |
|                  | Add optional number                 | Add optional contact ID |   |        |                   |  |  |  |
|                  | WHEN                                | ESTIMATED DURATION      |   |        |                   |  |  |  |
| 11:00            | 19/12/2019 💼 13:30                  | 0:30                    |   |        |                   |  |  |  |
| 12:00            | QUEUE                               |                         |   |        |                   |  |  |  |
|                  | Scheduled Task - Support            | •                       |   |        |                   |  |  |  |
|                  | SUBJECT *                           |                         |   |        |                   |  |  |  |
| 14:00            | Add subject                         |                         |   |        |                   |  |  |  |
|                  | DESCRPTION                          |                         |   |        |                   |  |  |  |
| Berre Bjørn      | Add optional description            |                         |   |        |                   |  |  |  |
| 16:00            |                                     |                         |   |        |                   |  |  |  |
|                  | LINK                                |                         |   |        |                   |  |  |  |
|                  | Add optional link to task           |                         |   |        |                   |  |  |  |
| 18:00            |                                     | CHEDULE                 |   |        |                   |  |  |  |
| 19:00            |                                     |                         |   |        |                   |  |  |  |
|                  |                                     |                         |   |        |                   |  |  |  |

Du kan altid føje en planlagt opgave til din kalender og senere redigere/slette den, hvis det bliver nødvendigt. Du kan også søge efter planlagte opgaver ved hjælp af søgefunktionen. Den nye kalenderfane "Planlagte opgaver" (Scheduled tasks) ser sådan ud:

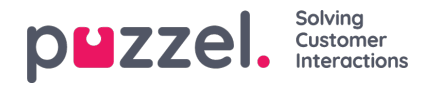

| <b>=0</b> (₽/            | Administra     | tion 🔻 💡    | vafile: (1) Sales<br>oftphone: Online |                                      |        |            | 1         | » <sub>∞</sub> » <sub>A 1</sub> ∐ ☆ ☆ |   |
|--------------------------|----------------|-------------|---------------------------------------|--------------------------------------|--------|------------|-----------|---------------------------------------|---|
| >> Queue Ov              | rerview        | × Ticker    |                                       | × », Personal                        | Queue  | < Schedule | d Tasks   | ×                                     |   |
| SCHEDULED T              | ASKS           |             |                                       |                                      |        |            |           | 1                                     |   |
| SHOWING TASK<br>Paal Age | nt Change + sc | HEDULE TASK |                                       | Dec 17 - Dec 2                       | 3      |            | C Today > | ۹                                     |   |
|                          | Tue 17 (Today) | Wed 18      | Thu 19                                | Fri 20                               | Sat 21 | Sun 22     | Mon 23    |                                       |   |
| 08:00                    |                |             |                                       |                                      |        |            |           |                                       |   |
| 09:00                    |                |             | Hans Hansen                           |                                      |        |            |           |                                       |   |
| 10:00                    |                |             |                                       |                                      |        |            |           |                                       |   |
| 11:00 -                  |                |             |                                       |                                      |        |            |           | Drag a tab to                         |   |
| 12:00                    |                |             |                                       | Kokken Tor<br>Portered Perlapitation |        |            |           | this area                             | K |
| 13:00                    |                |             |                                       |                                      |        |            |           |                                       |   |
| 14:00                    |                |             |                                       |                                      |        |            |           |                                       |   |
| 15:00                    | Gerre Bjørn    |             |                                       |                                      |        |            |           |                                       |   |
| 16:00                    |                |             |                                       |                                      |        |            |           |                                       |   |
| 17:00 -                  |                |             |                                       |                                      |        |            |           |                                       |   |
| 18:00                    |                |             |                                       |                                      |        |            |           |                                       |   |
| 19:00                    |                |             |                                       |                                      |        |            |           |                                       |   |
| 20.05                    |                |             |                                       |                                      |        |            |           |                                       |   |

#### Note

1) Planlagte opkald og ændrede Dialer-opkald vises ikke på den nye fane "Planlagte opgaver" (Scheduled tasks).

2) Det anbefales, at du oprette separate køer for planlagte opgaver for at adskille dem fra almindelige e-mails.

Alle planlagt opgaver vises i kolonnen "Planlagt" (Scheduled) på fanen "Køoversigt" (Queue Overview) for den relevante kø indtil det planlagte tidspunkt for opgaven. Den sendes derefter til dig som en henvendelse, hvis du er logget på og har kapacitet til at modtage den. Opgaven fjernes nu fra kalenderfanen "Planlagte opgaver" (Scheduled tasks) og føjes til din personlige kø, indtil du accepterer den tilbudte opgave.

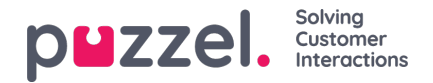

| <b>=●</b> (P/ | A Ready (0+     | •                 | Profile: (12) Back-office<br>Softphone: Online |                                      |        |            | »»,         | » <sub>A</sub> ill ☆ ☆ |                                 | puzzel.    |
|---------------|-----------------|-------------------|------------------------------------------------|--------------------------------------|--------|------------|-------------|------------------------|---------------------------------|------------|
| Queue Ov      | verview         | × Ticker<br>Agent |                                                | × »A Personal (                      | lueue  | × Schedule | d Tasks >   | Scheduled Task - Sales |                                 | <b>H</b> + |
| SCHEDULED T   | ASKS            |                   |                                                |                                      |        |            |             | SCHEDULED TASK         |                                 |            |
| SHOWING TASK  | ent Change + so | CHEDULE TASK      |                                                | Dec 17 - Dec 2                       | 3      |            | ( Today > Q |                        |                                 |            |
|               | Tue 17 (Today)  | Wed 18            | Thu 19                                         | Fri 20                               | Sat 21 | Sun 22     | Mon 23      |                        |                                 |            |
| 08:00         |                 |                   |                                                |                                      |        |            |             |                        |                                 |            |
| 09:00         |                 |                   | Hans Hansen                                    |                                      |        |            |             |                        | How schodulod task              |            |
| 10:00         |                 |                   |                                                |                                      |        |            |             |                        |                                 |            |
| 11:00         |                 |                   |                                                |                                      |        |            |             |                        | CONTACT NAME<br>Per Pettersen   |            |
| 12:00         |                 |                   |                                                | Kokken Tor<br>Forbered fredepkaffe/_ |        |            |             |                        | SUBJECT<br>Oppfølgingssamtale   |            |
| 13:00         |                 |                   |                                                |                                      |        |            |             |                        | QUEUE<br>Scheduled Task - Sales |            |
| 14:00         |                 |                   |                                                |                                      |        |            |             |                        | CREATED BY<br>Paal Agent        |            |
| 15:00         | Berre Bjern     |                   |                                                |                                      |        |            |             |                        | ACCEPT X REJECT                 |            |
| 16:00         |                 |                   |                                                |                                      |        |            |             |                        |                                 |            |
| 17:00         |                 |                   |                                                |                                      |        |            |             |                        |                                 |            |
| 18:00         |                 |                   |                                                |                                      |        |            |             |                        |                                 |            |
| 19:00         |                 |                   |                                                |                                      |        |            |             |                        |                                 |            |

Opgaven reserveres til dig i et foruddefineret tidsrum på 60 min. (kan konfigureres). Hvis du ikke er tilgængelig eller ikke har accepteret opgaven inden for det reserverede tidsrum, får en anden agent i den samme kø tilbudt opgaven.

Hvis du vælger at acceptere henvendelsen, får du vist opgaveoplysningerne, og du kan gå i gang med at løse opgaven. Hvis opgaven omfatter udgående opkald, kan du planlægge dem, så de bliver igangsat, når du har læst oplysningerne om opgaven. Når opgaven er fuldført, skal du lukke henvendelsesfanen i agentapplikationen.

| = (P/     | • Ready (1)            | ¥ 50              | iftphone: Online |                                      |        |         |            | <b>™<sub>A</sub> Ⅲ ☆ ☆</b>             |                                    | puzze          |
|-----------|------------------------|-------------------|------------------|--------------------------------------|--------|---------|------------|----------------------------------------|------------------------------------|----------------|
| Queue Ov  | erview                 | × Ticker<br>Agent |                  | × »A Personal                        | Queue  | × Sched | uled Tasks | × Scheduled Task - Sa<br>Per Pettersen | ales ×                             |                |
| EDULED TA | SKS                    |                   |                  |                                      |        |         |            | SCHEDULED TASK                         |                                    | - 12 a 12 a 12 |
| al Age    | tFor<br>nt Change + so | HEDULE TASK       |                  | Dec 17 - Dec 2                       | 3      |         | K Today >  | 2                                      |                                    |                |
|           | Tue 17 (Today)         | Wed 18            | Thu 19           | Fri 20                               | Sat 21 | Sun 22  | Mon 23     |                                        | 📩 Ongoing scheduled task           |                |
| 08:00     |                        |                   |                  |                                      |        |         |            |                                        | CONTACT NAME<br>Per Pettersen      |                |
| 09:00     |                        | 1                 | Hans Hensen      | 1                                    |        |         |            |                                        | CONTACT ID                         |                |
| 10:00     |                        |                   |                  |                                      |        |         |            |                                        | SUBJECT                            |                |
| 11:00     |                        |                   |                  |                                      |        |         |            |                                        | PHONE NUMBER<br>9988464545         |                |
| 12:00     |                        |                   |                  | Kokken Tor<br>Porbered frediepkeffe/ |        |         |            |                                        | LINK<br>https://puzzel.com         |                |
| 13:00     |                        |                   |                  |                                      |        |         |            |                                        | QUEUE<br>Scheduled Tack, Sales     |                |
| 14:00     |                        |                   |                  |                                      |        |         |            |                                        | WHEN                               |                |
| 15:00     | Børre Bjørn            |                   |                  |                                      |        |         |            |                                        | ESTIMATED DURATION                 |                |
| 16:00     |                        |                   |                  |                                      |        |         |            |                                        | 1:00                               |                |
| 17:00     |                        |                   |                  |                                      |        |         |            |                                        | CREATED BY<br>Paal Agent           |                |
| 18:00     |                        |                   |                  |                                      |        |         |            |                                        | DESCRPTION<br>piu hpiu shpiuh gpiu |                |
| 19:00     |                        |                   |                  |                                      |        |         |            |                                        |                                    |                |

Hvis du vil udføre en opgave, der er planlagt til et senere tidspunkt, kan du flytte den til f.eks. om ét minut og derefter acceptere den, når du får den tilbudt.

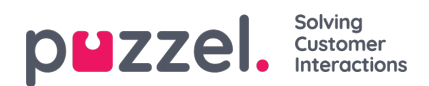

Hvis din supervisor eller du selv klikker på ikonet for frigivelse af en henvendelse for en opgave i visningen "Kødetaljer" (Queue Details), før den reserverede tid er gået, sendes henvendelsen muligvis til en anden agent med det samme.

| $\leftarrow$ $\rightarrow$ $\circlearrowright$ $\textcircled{a}$ | https://devagent.puzzel.com/ | ,                 |           |                    |                  |
|------------------------------------------------------------------|------------------------------|-------------------|-----------|--------------------|------------------|
|                                                                  | ohone (12) Back-office V     | ON V              | »»®       | ≫ <sub>A</sub> ⊟ ⊄ | 2 22             |
| No Queue Overview                                                |                              | × Scheduled Calls |           |                    | ×                |
| QUEUE DETAILS                                                    |                              |                   |           |                    | ^                |
| ← Back                                                           |                              | STask - Sales     |           |                    |                  |
| Queue                                                            | Description                  | From              | Wait Time | VIP                | Scheduled        |
| > 1 Scheduled Task - Sales                                       | Viktig emne her              | <u>↓</u> Nissemor | 2m 16s    | 0                  | 23/12/2019 13:00 |